# 『かんたんクラウド給与』をご利用のお客様へ

# (協会けんぽ)健康保険・介護保険の保険料率変更に関するご案内

平素より『かんたんクラウド給与』をご利用いただき誠にありがとうございます。

3 月分保険料(4 月納付分)から全国健康保険協会(協会けんぽ)の健康保険及び介護保険の保険料率が 変更されます。つきましては、保険料率の変更方法についてご案内申し上げます。

## 1. 2025 年(令和7年)3月施行の(協会けんぽ)健康保険および介護保険の保険料率 ■健康保険料率(被保険者)

| 北海道  | 51.55/1000 | 石川県  | 49.40/1000 | 岡山県  | 50.85/1000 |
|------|------------|------|------------|------|------------|
| 青森県  | 49.25/1000 | 福井県  | 49.70/1000 | 広島県  | 49.85/1000 |
| 岩手県  | 48.10/1000 | 山梨県  | 49.45/1000 | 山口県  | 51.80/1000 |
| 宮城県  | 50.55/1000 | 長野県  | 48.45/1000 | 徳島県  | 52.35/1000 |
| 秋田県  | 50.05/1000 | 岐阜県  | 49.65/1000 | 香川県  | 51.05/1000 |
| 山形県  | 48.75/1000 | 静岡県  | 49.00/1000 | 愛媛県  | 50.90/1000 |
| 福島県  | 48.10/1000 | 愛知県  | 50.15/1000 | 高知県  | 50.65/1000 |
| 茨城県  | 48.35/1000 | 三重県  | 49.95/1000 | 福岡県  | 51.55/1000 |
| 栃木県  | 49.10/1000 | 滋賀県  | 49.85/1000 | 佐賀県  | 53.90/1000 |
| 群馬県  | 48.85/1000 | 京都府  | 50.15/1000 | 長崎県  | 52.05/1000 |
| 埼玉県  | 48.80/1000 | 大阪府  | 51.20/1000 | 熊本県  | 50.60/1000 |
| 千葉県  | 48.95/1000 | 兵庫県  | 50.80/1000 | 大分県  | 51.25/1000 |
| 東京都  | 49.55/1000 | 奈良県  | 50.10/1000 | 宮崎県  | 50.45/1000 |
| 神奈川県 | 49.60/1000 | 和歌山県 | 50.95/1000 | 鹿児島県 | 51.55/1000 |
| 新潟県  | 47.75/1000 | 鳥取県  | 49.65/1000 | 沖縄県  | 47.20/1000 |
| 富山県  | 48.25/1000 | 島根県  | 49.70/1000 |      |            |

#### 健康保険料率の内訳となる特定保険料率(被保険者)

| 特定保険料率 | 16.90/1000 |
|--------|------------|
|        |            |

※「特定保険料率」は全国一律です。

※「基本保険料率」は都道府県ごとに異なり、システムでは「特定保険料率」をもとに自動計算します。

■介護保険料率(被保険者)

【注意点】

- 保険料率改定に関する詳細は、協会けんぽのホームページ等をご参照ください。
  - <令和7年度の協会けんぽの保険料率は3月分(4月納付分)から改定されます> https://www.kyoukaikenpo.or.jp/g7/cat330/sb3130/r07/250214/

# 2. 『かんたんクラウド給与』健康保険および介護保険の保険料率の変更時期の確認

(1)はじめに、改定後の保険料率に変更する時期についてご確認ください。

| 1 | 3月支給の賞与なし            |              | 4月支給の給与から改定後の保険料率に変更してください。                                                                     |  |
|---|----------------------|--------------|-------------------------------------------------------------------------------------------------|--|
| 2 | 3月支給の                | 支給日が<br>給与の前 | ・3月支給の賞与は、改定後の保険料率に変更してください。<br>・3月支給の給与は、改定前の保険料率に変更してください。<br>・4月支給の給与から再度、改定後の保険料率に変更してください。 |  |
| 3 | 賞与あり<br>支給日が<br>給与の後 |              | 3月支給の賞与から、改定後の保険料率に変更してください。                                                                    |  |

健康保険料および介護保険料を [翌月徴収] する場合(一般的なケース)

#### 健康保険料および介護保険料を [当月徴収] する場合

| 1 | 3月支給の賞与なし |              | 3月支給の給与から改定後の保険料率に変更してください。  |  |
|---|-----------|--------------|------------------------------|--|
| 2 | 3月支給の     | 支給日が<br>給与の前 | 3月支給の賞与から、改定後の保険料率に変更してください。 |  |
| 3 | 賞与あり      | 支給日が<br>給与の後 | 3月支給の給与から改定後の保険料率に変更してください。  |  |

# 変更時期をご確認後、該当の支給月が到来しましたら、以下の手順で保険料率の変更を行ってください。

# 3. 健康保険および介護保険の保険料率を変更する

<注意事項>

- ・変更時期の直前の明細書を『更新』-「給与賞与確定」で確定後、保険料率を変更してください。
- ・保険料率を変更する前に、必ずデータの『バックアップ』を行ってください。

保険種別を確認し、各手順に沿って保険料率を変更します。

『会社基本情報登録』- [社会保険] - [健保種別] を確認します。

[協会けんぽ] で登録している方は(1)

[組合健保] で登録している方は(2)をご確認ください。

| 基本情報           | 詳細情報 残樂·不就労 社会保険 計算基準額                                                                                                    |  |
|----------------|----------------------------------------------------------------------------------------------------|--|
| 建保種別           | ○なし ● 協会けんば ○ 組合健保                                                                                                    |  |
| <b>掌</b> 所整理記号 |                                                                                                    |  |
| ■金事業所整理記号      | •                                                                                                    |  |
| 夏生年金           | ○ 未加入 ● 加入                                                                                                    |  |
| 建生年金基金         | ◎ 未加入 ○ 加入                                                                                                    |  |
| R険料<br>皮保険者負担率 | 都道府県 東京都 ▼ R6年3月施行 ▼   健康保険 介護保険 厚生年金 厚生年金基金   保険料率 49.900 / 1000 8.000 / 1000 91.500 / 1000 / 1000   基本 32.800 / 1000 17.100 / 1000 |  |
| 、険料端数区分        | 五捨六入 🛛 🔻 🛃 健康保険+介護保険の料率で計算する 🗊                                                                                                    |  |
| 標準報酬月額・等級      | R2年9月1日施行 🔹                                                                                                    |  |
| 十会保険料の徴収日      | ○ 適用月(当月) ● 徴収月(適用月の翌月) ○ 改定しない(手入力)                                                                                                 |  |

## (1) [協会けんぽ]の保険料率を変更する場合

[保険料被保険者負担率] - [都道府県] の年度選択コンボボックスで [R7 年 3 月施行] を選択します。 [健康保険] [介護保険] に新しい保険料率が設定されます。

|                | 都道府県 | 東京都    | ▼ R7年3月施行 |       | •      |
|----------------|------|--------|-----------|-------|--------|
|                |      | 健康保険   |           | 介護保険  |        |
| 保険料<br>被保険者負抇率 | 保険料率 | 49.550 | / 1000    | 7.950 | / 1000 |
|                | 基本   | 32.650 | / 1000    |       |        |
|                | 特定   | 16.900 | / 1000    |       |        |

\* 改定前の保険料率に戻す場合は、年度選択コンボボックスで [R6年3月施行] を選択します。

① 変更が完了しましたら [更新] ボタンで保存します。

② 確認メッセージが表示されます。 [はい] を選択してください。

③ 『給与』- [給与明細書入力] または、『賞与』- [賞与明細書入力] より、明細書の作成を行っていただ き、変更後の保険料率で計算されていることをご確認ください。

## (2) [組合健保] の保険料率を変更する場合

[保険料被保険者負担率]の欄で [健康保険] [特定] [介護保険] 欄の保険料率を変更します。

|                | 都道府県 | •             | -            |
|----------------|------|---------------|--------------|
|                |      | 健康保険          | 介護保険         |
| 保険料<br>袖保除考色坦率 | 保険料率 | 50.000 / 1000 | 9.000 / 1000 |
| 版体候省党卫华        | 基本   | 30.000 / 1000 |              |
|                | 特定   | 20.000 / 1000 |              |

\* 画像の保険料率は例です。保険料率については、組合へお問い合わせください。

① 変更が完了しましたら [更新] ボタンで保存します。

② 確認メッセージが表示されます。 [はい] を選択してください。

③ 『給与』- [給与明細書入力] または、『賞与』- [賞与明細書入力] より、明細書の作成を行っていただ き、変更後の保険料率で計算されていることをご確認ください。

※新しい保険料を従業員にお知らせする通知書が『社保』- [保険料変更通知書] から出力することができますので、必要に応じてご利用ください。

また「Edge Tracker 給与明細参照」をご利用の方は、 [保険料変更通知書] の [通知書送信] よりデ ータを送信することが可能です。

以上